# Entfernung des Bundestrojaners durch Systemwiederherstellung

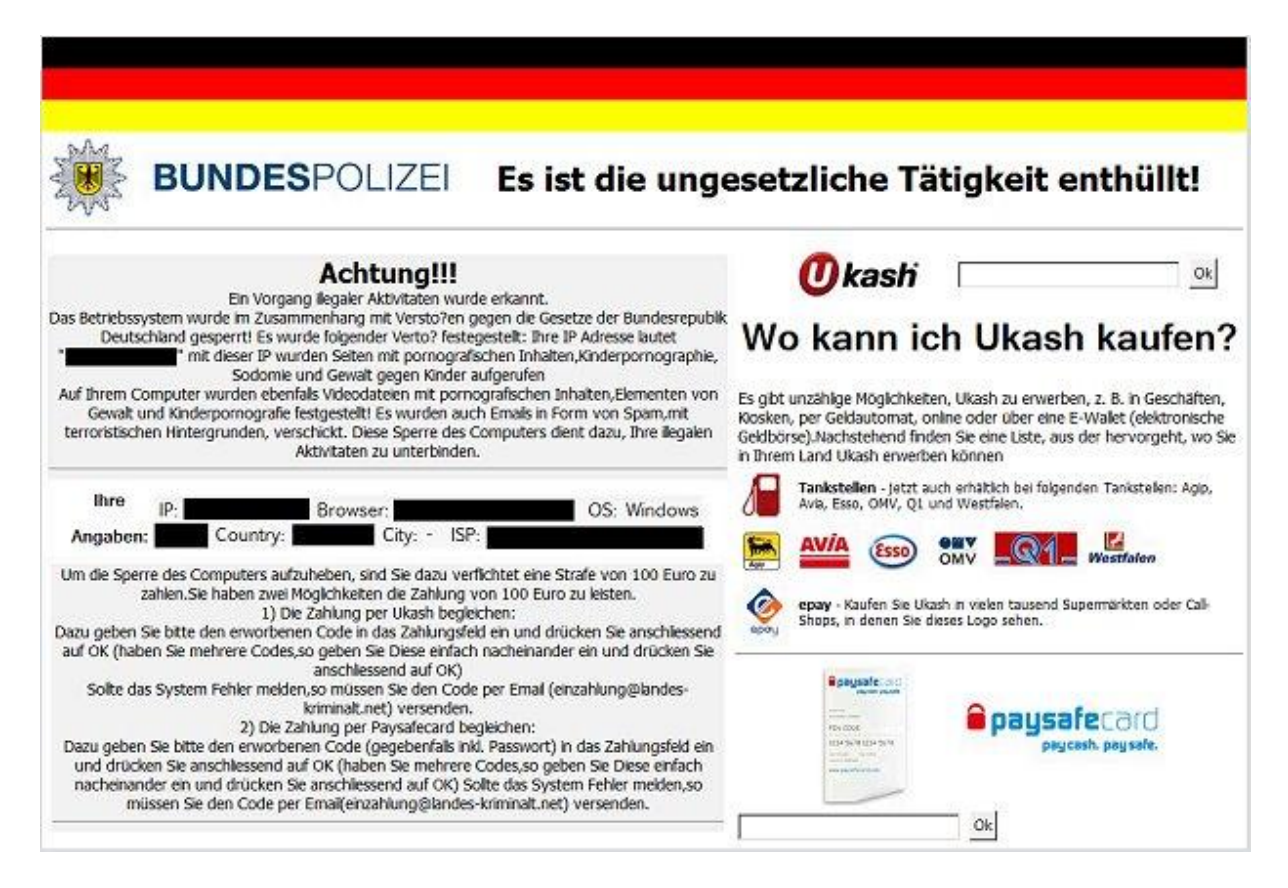

## wichtige Tasten

### Tastatur und Maus

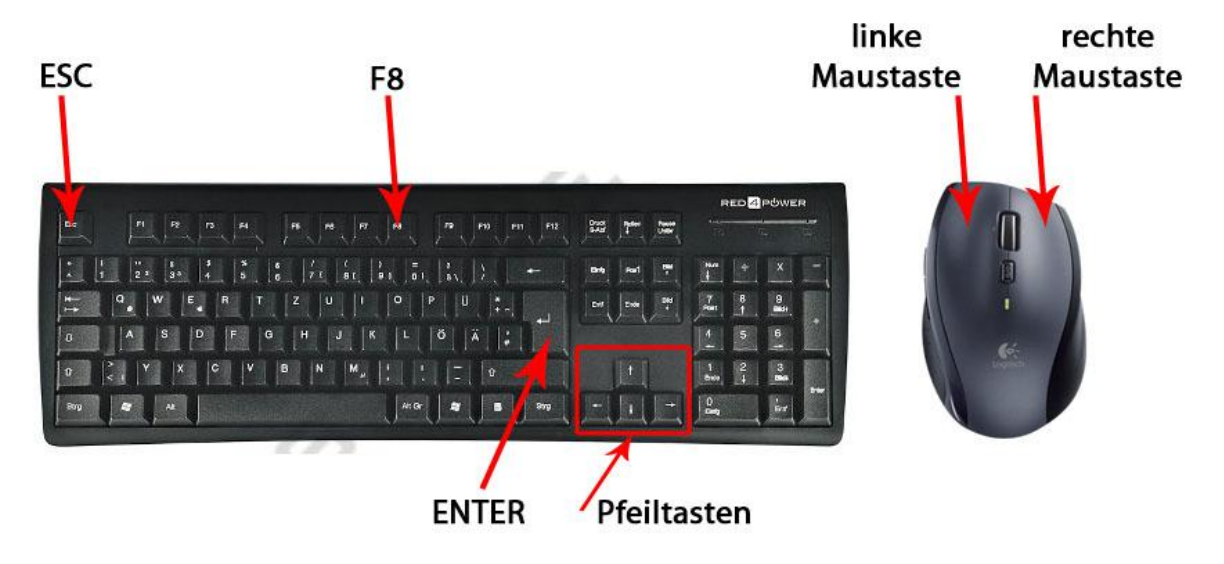

#### Schritt 1: Vorbereitungen

Computer ausschalten, oder im ausgeschaltete Zustand beginnen.

Wenn das Windowslogo (nächstes Bild) erscheint, wieder von vorne beginnen, Computer ausschalten.

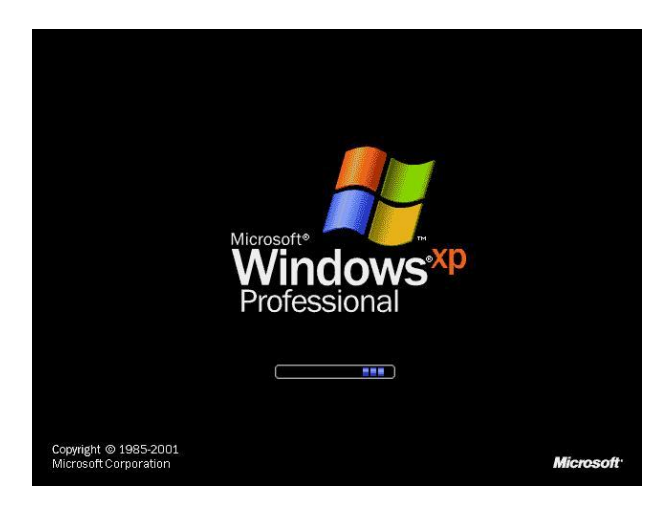

#### Schritt 2: Abgesicherter Modus

Computer einschalten und solange **F8** drücken bis folgendes Bild erscheint.

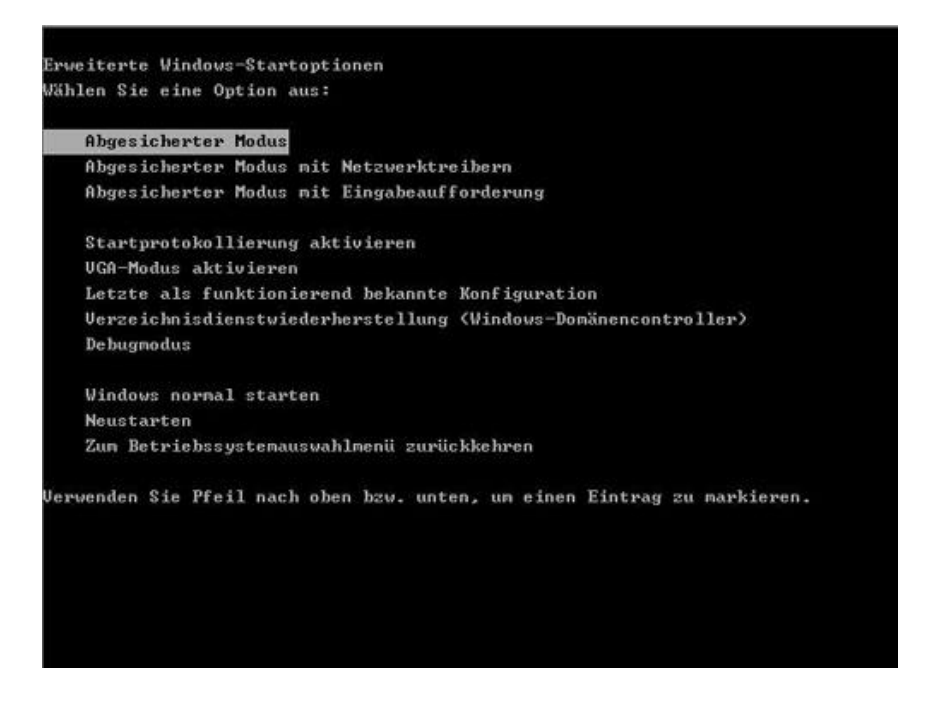

Den Punkt "Abgesicherter Modus" mit den **Pfeiltasten** (oben/unten) auswählen, sodass es weiß unterlegt ist und mit der Taste **ENTER** bestätigen.

#### Schritt 3: Betriebssystem auswählen

Mit der Taste **ENTER** bestätigen.

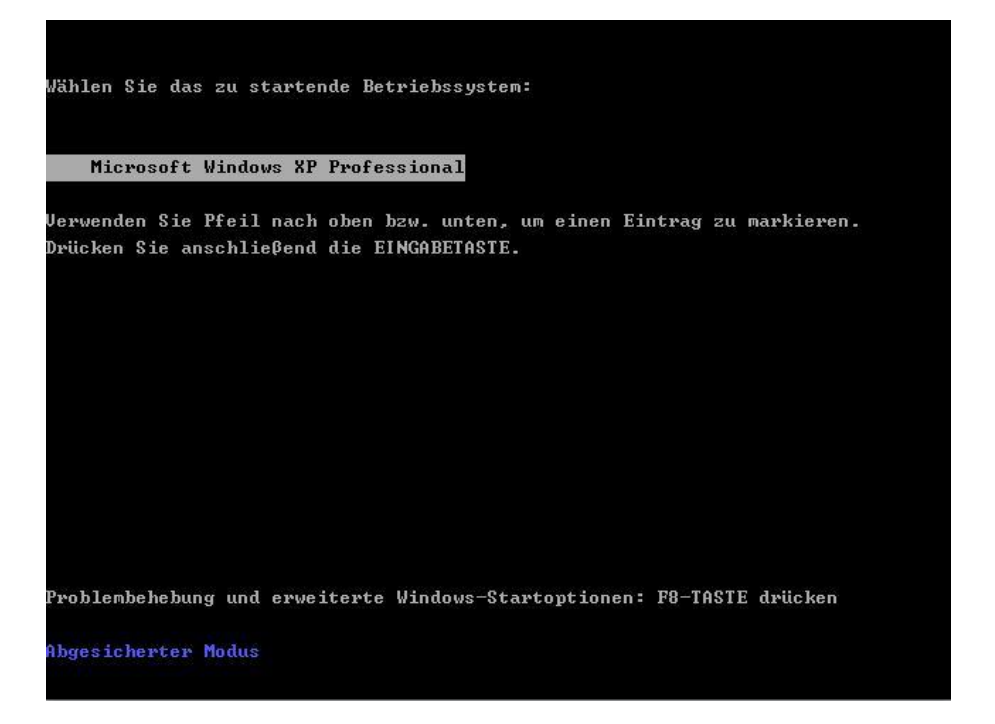

Der Computer lädt nun automatisch alle notwendigen Dateien und Einstellungen.

#### Schritt 4: Benutzer auswählen

Nach dem Laden, muss der Benutzer ausgewählt werden.

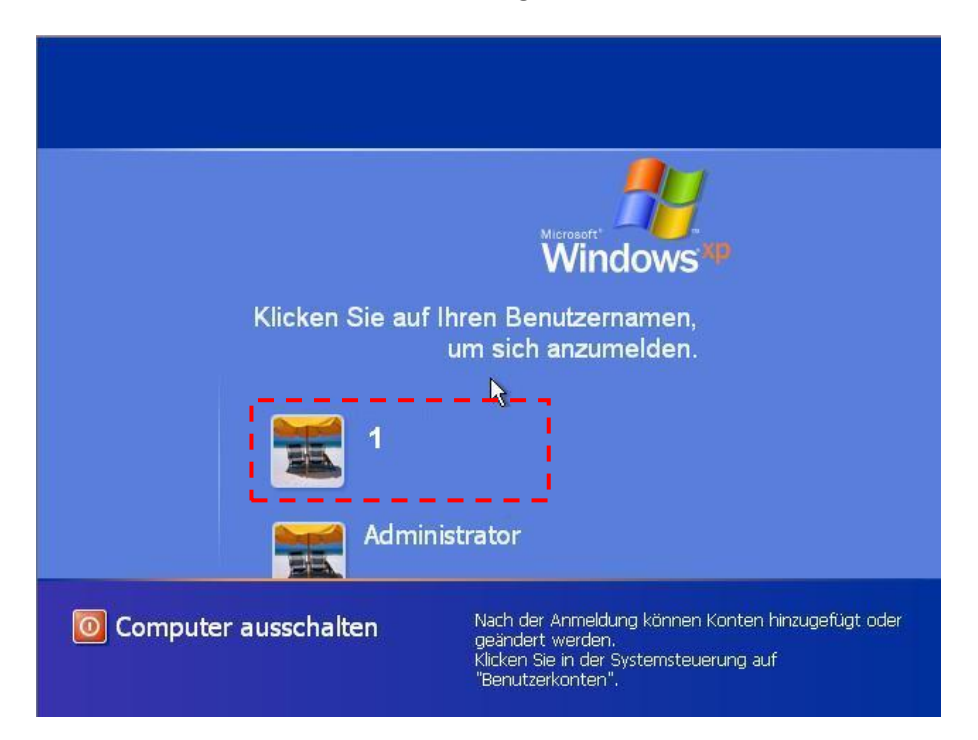

Klick mit der linken Maustaste auf das Bild des Benutzers **1**, gestrichelte Umrandung.

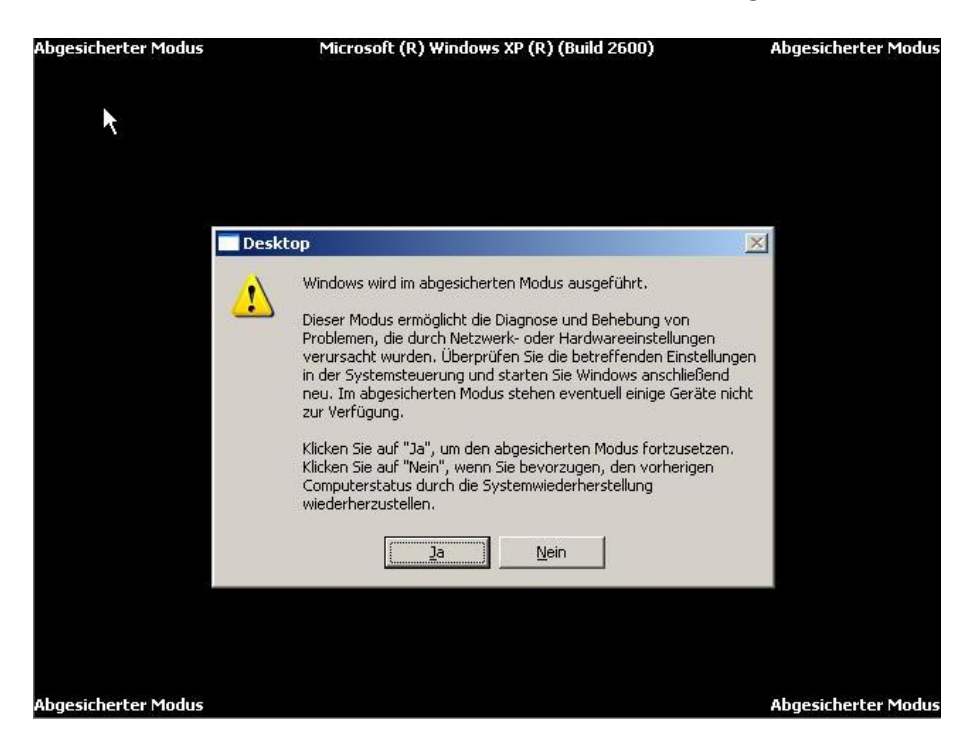

Den Dialog mit **JA** bestätigen (mit der **linken Maustaste** anklicken), der Desktop erscheint.

#### Schritt 5: Systemwiederherstellung

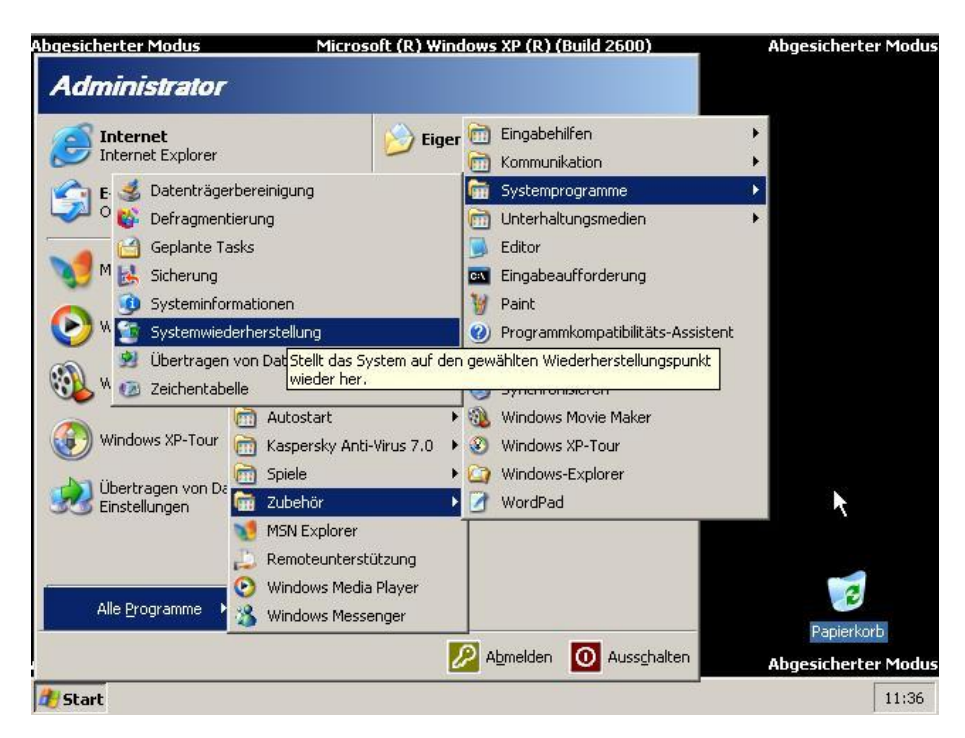

- mit der linken Maustaste auf das Start Symbol klicken. Links unten in der Ecke.
- mit den Mauszeiger auf Alle Programme navigieren
- dann auf den Punkt Zubehör
- dann auf den Punkt Systemprogramme
- mit der linken Maustaste den Punkt Systemwiederherstellung anklicken

| Mit der Systemwiederherstellung können Sie<br>schädigende am Computer durchgeführte<br>Änderungen rückgängig machen, und somit<br>dessen frühere Einstellungen und Leistung<br>wiederherstellen. Der Computer wird zu einem<br>früheren Zeitpunkt (Wiederherstellungspunkt<br>genannt) wiederhergestellt, ohne dass kürzlich<br>bearbeitete Dateien, wie 2.B. gespeicherte<br>Dokumente, E-Mail-Nachrichten oder<br>Verlaufslisten und Favoriten verloren gehen. | Klicken Sie auf die Aufgabe, die<br>durchgeführt werden soll:<br>© Computer zu einem früheren Zeitpunkt<br>wiederherstellen |
|----------------------------------------------------------------------------------------------------|----------------------------------------------------------------------------------------------------|
| Alle von der Systemwiederherstellung<br>vorgenommenen Änderungen können<br>vollständig rückgängig gemacht werden.                                                                                                    |                                                                                                    |
| Der Computer erstellt<br>Wiederherstellungspunkte (Systemprüfpunkte<br>genannt) automatisch. Mit der<br>Systemwiederherstellung können Sie eigene<br>Wiederherstellungspunkte erstellen. Dies ist<br>hilfreich, wenn Sie große Systemänderungen<br>durchführen, wie z. B. eine<br>Programminstallation oder<br>Registrierungsänderung.                                                                                                    | 2                                                                                                    |
| Systemwiederherstellungseinstellungen<br>Wählen Sie eine Option, und klicken Sie auf "Weiter", um<br>den Vorgang fortzusetzen.                                                                                                    | Weiter > Abbrechen                                                                                                    |

Mit der linken Maustaste auf Weiter klicken.

| Ei                                                             | nen                                   | Wi                                                             | iede                                                         | erhe                                                 | erst                                       | ellu                                             | ngspunkt wählen                                                                                                    | U      |
|----------------------------------------------------------------|---------------------------------------|----------------------------------------------------------------|--------------------------------------------------------------|------------------------------------------------------|--------------------------------------------|--------------------------------------------------|----------------------------------------------------------------------------------------------------|--------|
| Der folg<br>wurden<br>das gev                                  | gende k<br>1, fett n<br>vählte l      | (alende<br>narkier<br>Datum                                    | er zeigl<br>t an. Iı<br>angez                                | t alle D<br>n der L<br>eigt.                         | aten,<br>iste we                           | an den<br>erden d                                | en Wiederherstellungspunkte erstellt<br>die jeweiligen Wiederherstellungspunkte für                                                                                                    | 1      |
| Möglich<br>Comput                                              | e Wied<br>:er erst                    | erhers<br>ellte W                                              | tellung<br>/iederh                                           | spunkt<br>nerstell                                   | typen:<br>ungspi                           | sind: S<br>unkte),                               | iystemprüfpunkte (regelmäßige vom<br>manuelle Wiederherstellungspunkte (von                                                                                                    |        |
| innen e                                                        | rstellte                              | e Wiede                                                        | ernerst<br>gramm                                             | ellung:<br>installa                                  | spunkt                                     | e) und<br>erstell                                | Installationswiedernerstellungspunkte<br>te Wiederherstellungspunkte).                                                                                                    |        |
| autom                                                          | ausch b                               | JEIFIU                                                         | grannin                                                      |                                                      |                                            |                                                  | and the second second |        |
| autom                                                          | ausch t<br>cen Sie                    | e im K                                                         | alend                                                        | er au                                                | f ein i                                    | n fett                                           | 2. Klicken Sie in der Liste auf einen                                                                                                    |        |
| autom<br>1. Klick<br>markie                                    | en Sie<br>ertes I                     | e im K<br>Datun                                                | alend<br>n.                                                  | er au                                                | f ein i                                    | n fett                                           | 2. Klicken Sie in der Liste auf einen<br>Wiederherstellungspunkt.                                                                                                    |        |
| autom<br>1. Klick<br>markie<br>< Mo                            | cen Sic<br>ertes I<br>Di              | e im K<br>Datun<br>Augu<br>Mi                                  | alend<br>n.<br>ust 20                                        | er au<br>112<br>Fr                                   | f ein ii<br>Sa                             | > So                                             | 2. Klicken Sie in der Liste auf einen<br>Wiederherstellungspunkt.                                                                                                    |        |
| autom<br>1. Klick<br>Markie<br>Mo                              | ertes l<br>Di<br>31                   | e im K<br>Datun<br>Augr<br>Mi<br>1                             | alend<br>n.<br>ust 20<br>Do<br>2                             | er au<br>112<br>Fr<br>3                              | f ein ii<br>Sa<br>4                        | so fett                                          | 2. Klicken Sie in der Liste auf einen<br>Wiederherstellungspunkt.                                                                                                    |        |
| autom<br>1. Klick<br>markie<br>Mo<br>30                        | ertes I<br>Di<br>31                   | e im K<br>Datun<br>Augu<br>Mi<br>1                             | alend<br>n.<br>ust 20<br>Do<br>2<br>9                        | er au<br>112<br>Fr<br>3                              | fein in<br>Sa<br>4                         | <b>50</b><br>512                                 | 2. Klicken Sie in der Liste auf einen<br>Wiederherstellungspunkt.                                                                                                    |        |
| autom<br>1. Klici<br>Markie<br>Mo<br>30<br>6<br>13             | Di<br>31<br>7                         | e im K<br>Datun<br>Augu<br>Mi<br>1<br>8<br>15                  | alend<br>n.<br>ust 20<br>Do<br>2<br>9<br>16                  | er au<br>12<br>Fr<br>3<br>10<br>17                   | <b>Sa</b><br>4<br>11<br>18                 | <b>50</b><br>512<br>19                           | 2. Klicken Sie in der Liste auf einen<br>Wiederherstellungspunkt.                                                                                                    |        |
| Autom<br>1. Klick<br>Mo<br>30<br>6<br>13<br>20                 | bi<br>Di<br>31<br>7<br>14<br>21       | Aug<br>Mi<br>1<br>8<br>15<br>22                                | alend<br>n.<br>ust 20<br>Do<br>2<br>9<br>16<br>23            | er au<br>12<br>Fr<br>3<br>10<br>17<br>24             | <b>5a</b><br>4<br>11<br>18<br>25           | > 50<br>50<br>12<br>19<br>26                     | 2. Klicken Sie in der Liste auf einen<br>Wiederherstellungspunkt.                                                                                                    | 5      |
| Autom<br>1. Klich<br>markie<br>Mo<br>30<br>6<br>13<br>20<br>27 | Di<br>Di<br>31<br>7<br>14<br>21<br>28 | Augu<br>Mi<br>1<br>8<br>15<br>22<br>29                         | Calend<br>n.<br>Ust 20<br>Do<br>2<br>9<br>16<br>23<br>30     | er au<br>112<br>Fr<br>3<br>10<br>17<br>24<br>31      | <b>5a</b><br>4<br>11<br>18<br>25           | 50<br>50<br>12<br>19<br>26<br>2                  | 2. Klicken Sie in der Liste auf einen<br>Wiederherstellungspunkt.                                                                                                    | 5      |
| Autom<br>1. Klick<br>Mo<br>30<br>6<br>13<br>20<br>27<br>3      | Di<br>31<br>7<br>14<br>21<br>28<br>4  | Augr<br>Augr<br>Mi<br>1<br>8<br>15<br>22<br>29<br>5            | alend<br>n.<br>ust 20<br>00<br>2<br>9<br>16<br>23<br>30<br>6 | er au<br>12<br>Fr<br>3<br>10<br>17<br>24<br>31<br>7  | <b>5a</b><br>4<br>11<br>18<br>25<br>1<br>8 | 50<br>50<br>12<br>19<br>26<br>2<br>9             | 2. Klicken Sie in der Liste auf einen<br>Wiederherstellungspunkt.                                                                                                    | 5      |
| Autom<br>1. Klick<br>Mo<br>30<br>6<br>13<br>20<br>27<br>3      | Di<br>31<br>7<br>14<br>21<br>28<br>4  | e im K<br>Datun<br>Augu<br>Mi<br>1<br>8<br>15<br>22<br>29<br>5 | alend<br>n.<br>ust 20<br>2<br>9<br>16<br>23<br>30<br>6       | er au<br>112<br>Fr<br>3<br>10<br>17<br>24<br>31<br>7 | <b>5a</b><br>4<br>11<br>18<br>25<br>1<br>8 | ><br>50<br>5<br>12<br>19<br>26<br>2<br>9<br>< Zu | 2. Klicken Sie in der Liste auf einen<br>Wiederherstellungspunkt.                                                                                                    | rechen |

Im Kalender ein Datum mit der **linken Maustaste** auswählen bevor der Virus aufgetreten war.

Zum Beispiel: Wenn der Virus am 18.08.2012 aufgetreten war muss man ein Datum wählen der vor dem 18.08.2012 liegt z.B. 16.08.2012.

Wenn das Datum ausgewählt ist mit der linken Maustaste auf Weiter klicken.

| and the second second second second second second second second second second second second second second second |                                                                                                    |             |
|----------------------------------------------------------------------------------------------------|----------------------------------------------------------------------------------------------------|-------------|
| Ausgewählter Wiederherstellungspunk                                                                              | d:                                                                                                    |             |
| Mittwoch, 25. Juni 2008<br>08:47 Systempriifounkt                                                                |                                                                                                    |             |
| ou.or systemplatpankt                                                                                            |                                                                                                    | R           |
|                                                                                                    |                                                                                                    |             |
| Durch diesen Vorgang gehen keine kürzlich be                                                                     | earbeiteten Dateien, wie z. B. Dokume                                                                                                    | nte         |
| oder E-Mail-Nachrichten verloren. Dieser Vorg<br>werden.                                                         | gang kann volistandig rückgangig gem                                                                                                    | acht        |
|                                                                                                    |                                                                                                    |             |
| Während der Wiederherstellung wird Window                                                                        | s heruntergefahren. Nach Abschluss i                                                                                                    | der         |
| Wiederherstellung wird Windows mit den Eins<br>Zeiteunkte neu gestertet                                          | tellungen des oben aufgeführten                                                                                                    |             |
| Zeicpunkts neu gestaltet.                                                                                        |                                                                                                    |             |
| Wichtig: Speichern Sie alle Änderungen                                                                           | n, und schließen Sie alle geöffnet                                                                                                    | en          |
| Programme, bevor Sie den Vorgang foi                                                                             | rtsetzen.                                                                                                    |             |
|                                                                                                    | - I                                                                                                    | 1           |
| Das Zusammenstellen der Informationen über<br>Wiederherstellungspunkt dauert einige Minute                       | r den ausgewahlten<br>en, so dass der Computer nicht direkt                                                                                                    |             |
| heruntergefahren werden kann.                                                                                    | A second second se |             |
| Klicken Sie auf                                                                                                  |                                                                                                    | ST 19620 AU |
| "Weiter", um den                                                                                                 |                                                                                                    | 411 1       |
| "Weiter", um den<br>Computer auf <                                                                               | Zurück Weiter >                                                                                                    | Abbrechen   |

Nochmal mit der linken Maustaste auf Weiter klicken.

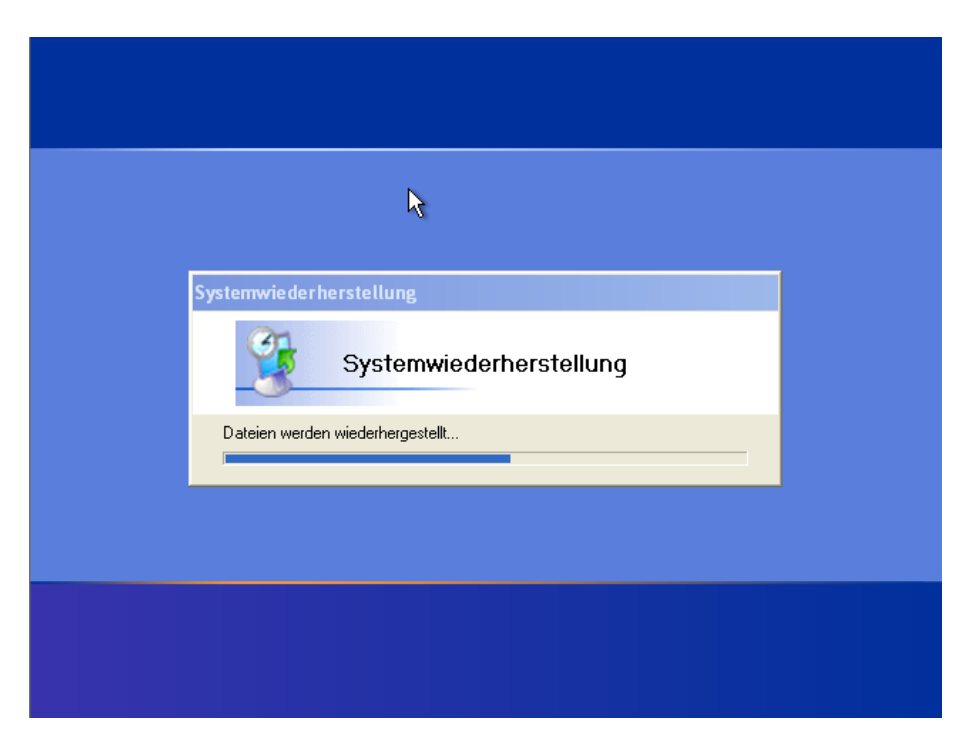

Der Computer stellt die Datei wieder her und startet dann automatisch neu.

Nach dem Neustarten erschein folgendes Bild:

| 🕐 Hite |
|--------|
|        |
|        |

### Mit der linken Maustaste auf OK klicken

Der Computer muss jetzt ganz normal wieder verwendet werden, ohne Virus.